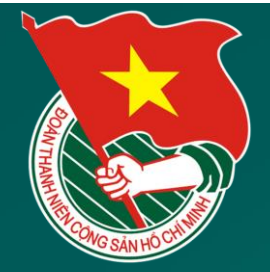

## CHI ĐOÀN SỞ GIAO THÔNG VẬN TẢI BÌNH ĐỊNH

## HƯỚNG DẪN NỘP PHÍ, LỆ PHÍ SÁT HẠCH LÁI XE QUA TÀI KHOẢN ĐỊNH DANH KHÔNG SỬ DỤNG TIỀN MẶT

## HƯỚNG DẪN NỘP HỌC PHÍ/PHÍ/LỆ PHÍ QUA TÀI KHOẢN ĐỊNH DANH

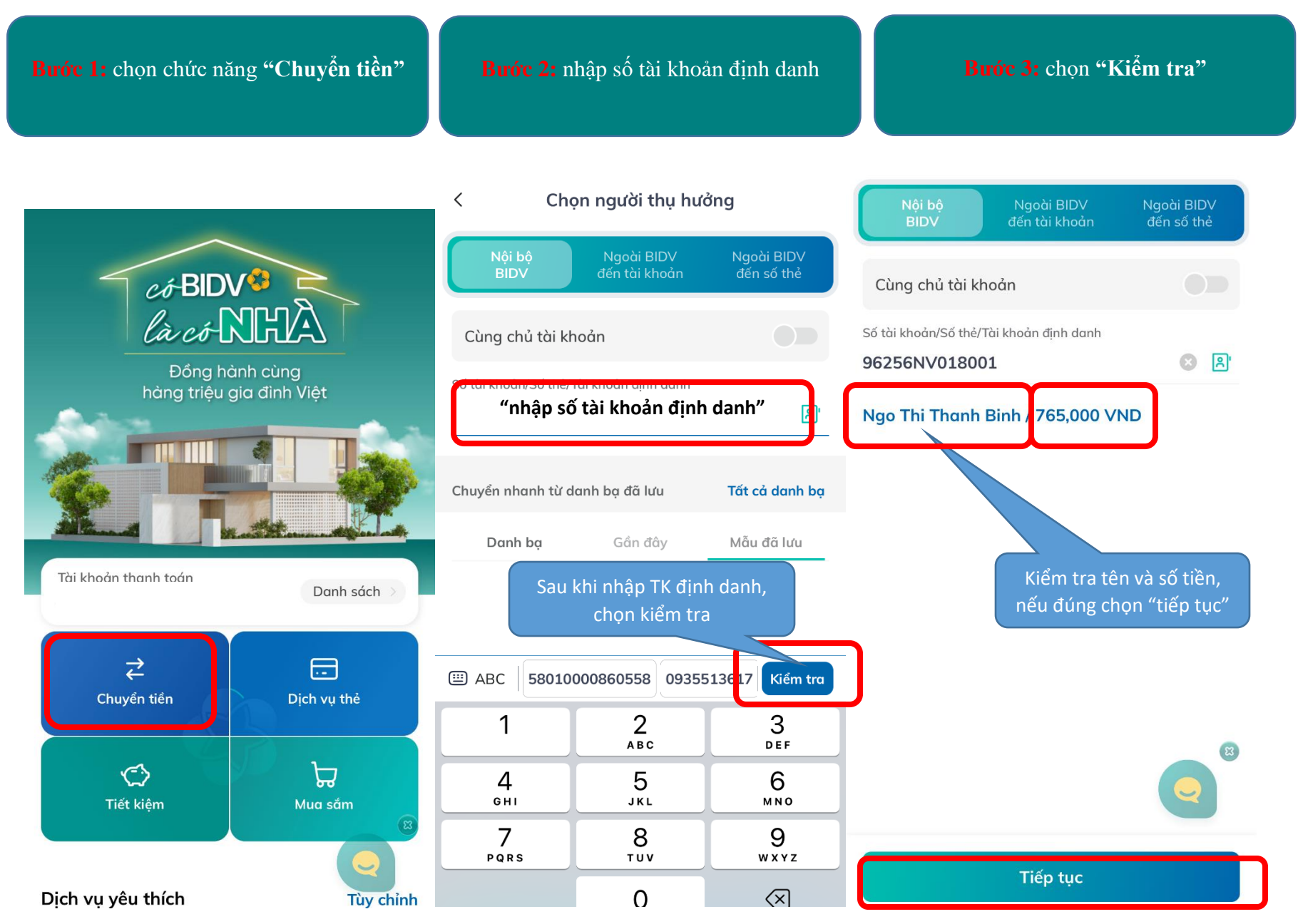

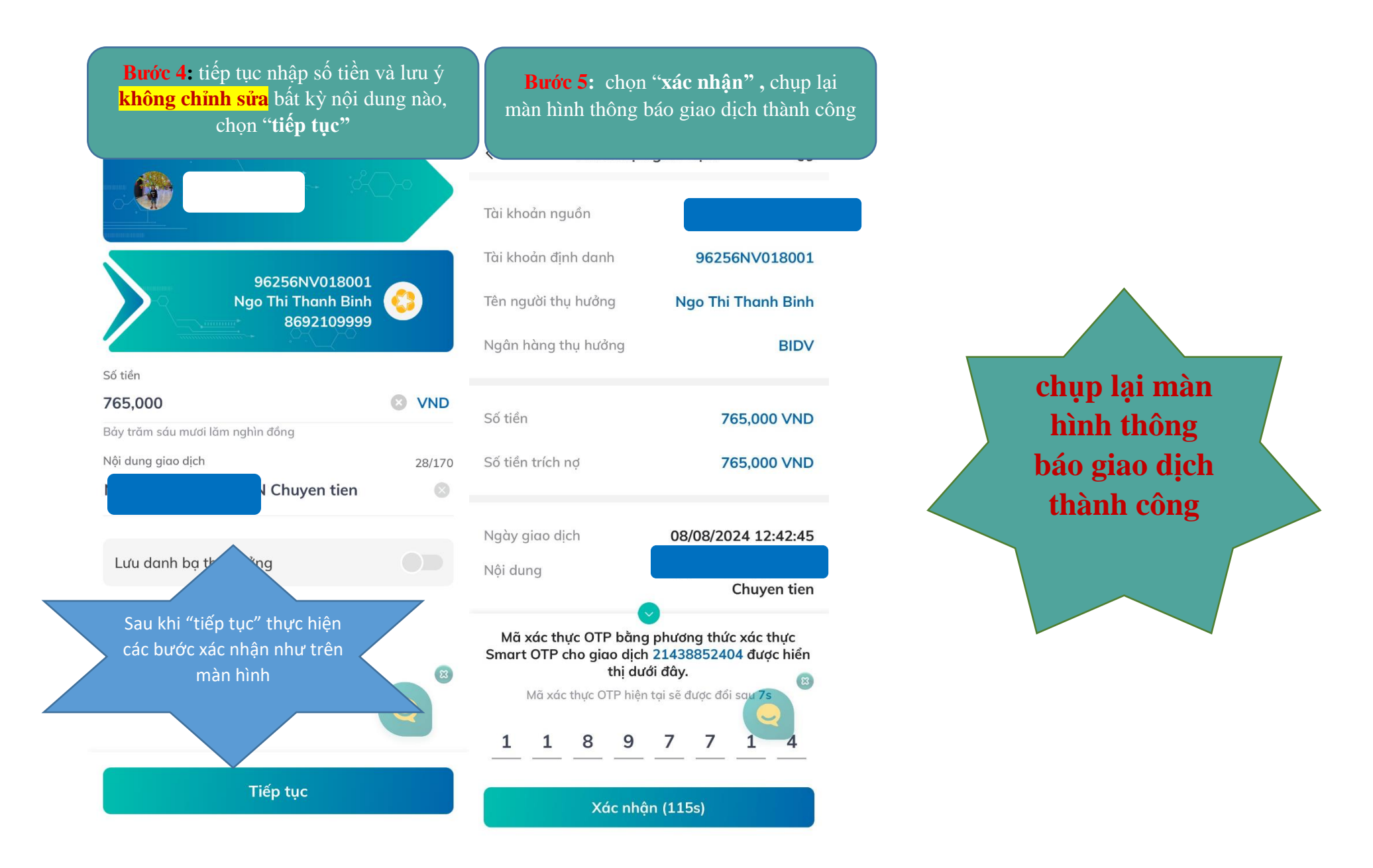

Thanh toán từ Ngân hàng khác (hình thức chuyển tiền 24/7 qua ứng dụng ngân hàng điện tử): khi thanh toán phí, lệ phí từ tài khoản Ngân hàng khác, thí sinh thực hiện chuyển khoản theo hướng dẫn sau:

- Tên tài khoản: Tên thí sinh
- Số tài khoản: Số tài khoản định danh
- Ngân hàng thụ hưởng: BIDV Bình Định
- Số tiền: Số phí cần nộp.
- Nội dung ghi chuyển tiền: Tên thí sinh + Số tài khoản định danh

Ví dụ: Thí sinh Nguyễn Văn A, Số TK định danh là 96256NV018001, nội dung ghi: Nguyễn Văn A 96256NV018001

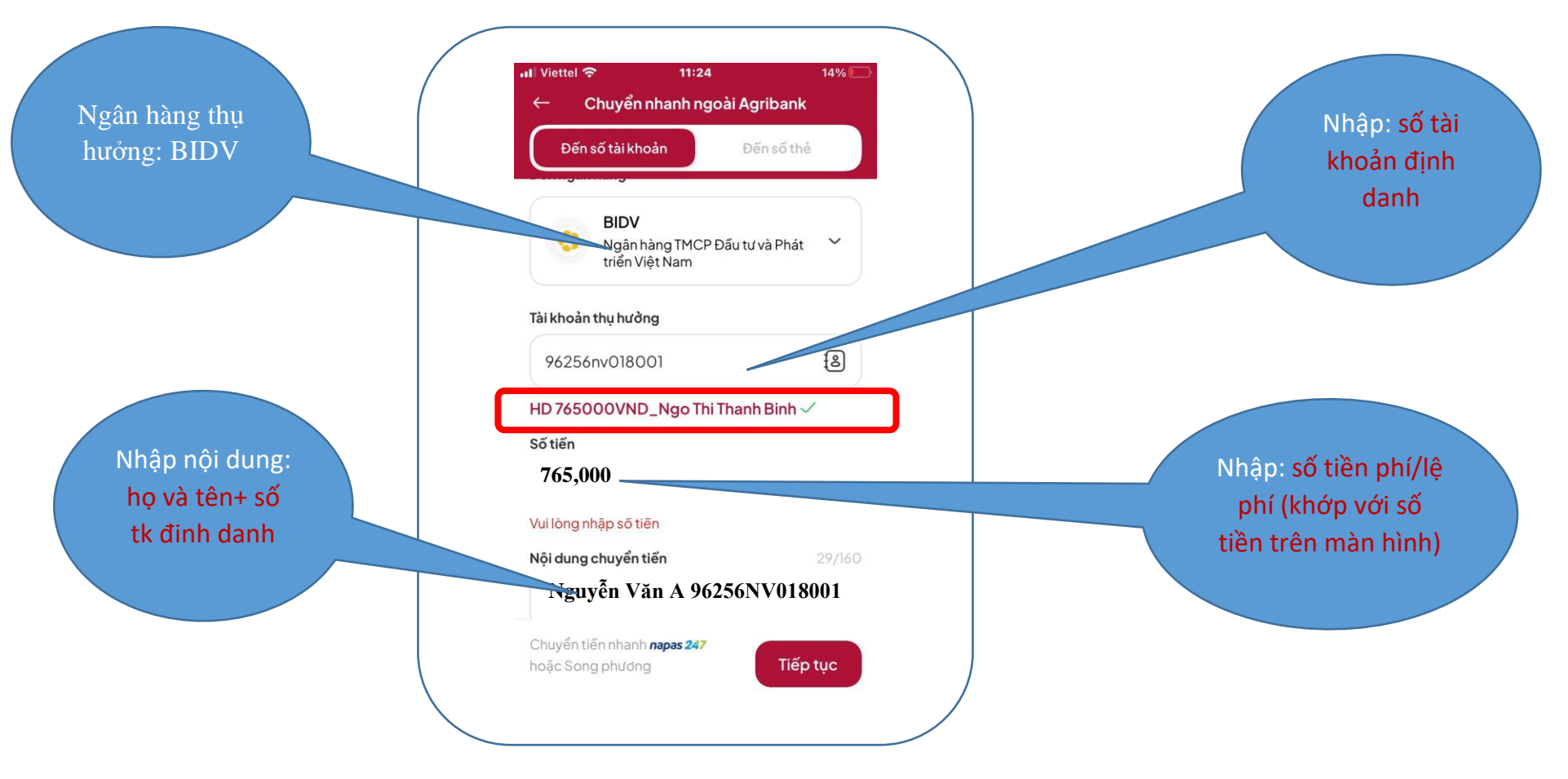